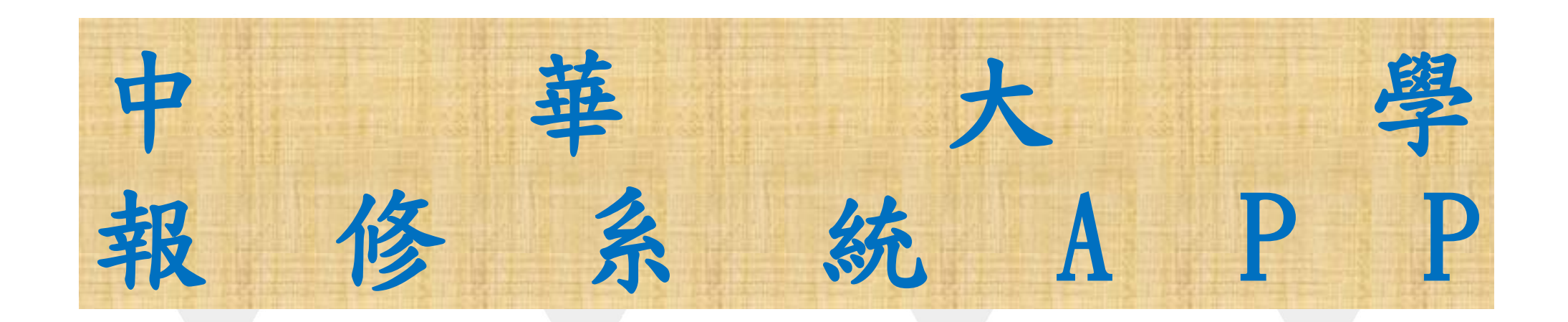

### 製作單位:總務處

## Android系統

▶ 至Google Play中搜尋中華大學行動報修系統APP

... 🕲 🕼 🕅 ... 下午3:32 中華大學行動報修 Q Ŷ 新功能 4.0+ ★ 4.5+ ★ 中華大學行動報修App Charles Liang • 工具 中華大學 CHUMoodle 中華大學 · 教育 ☑ 超過 500 次 中華大學 中華大學・教育 4.4★ ☑ 超過 5000 次 中華電信 中華電信股份有限公司 · 工具 ▷ 已安裝 中華大學新鮮人

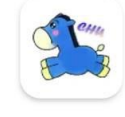

 $\leftarrow$ 

中華大學 · 教育 3.3★ ☑ 超過 1000 次

Hami Pay

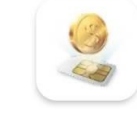

Ľ

中華電信行動預付卡 中華電信行動通信分公司 · 工具 3.8★ ☑ 超過 10萬 次

## iOS系統

▶ 至App Store中搜尋中華大學行動報修系統

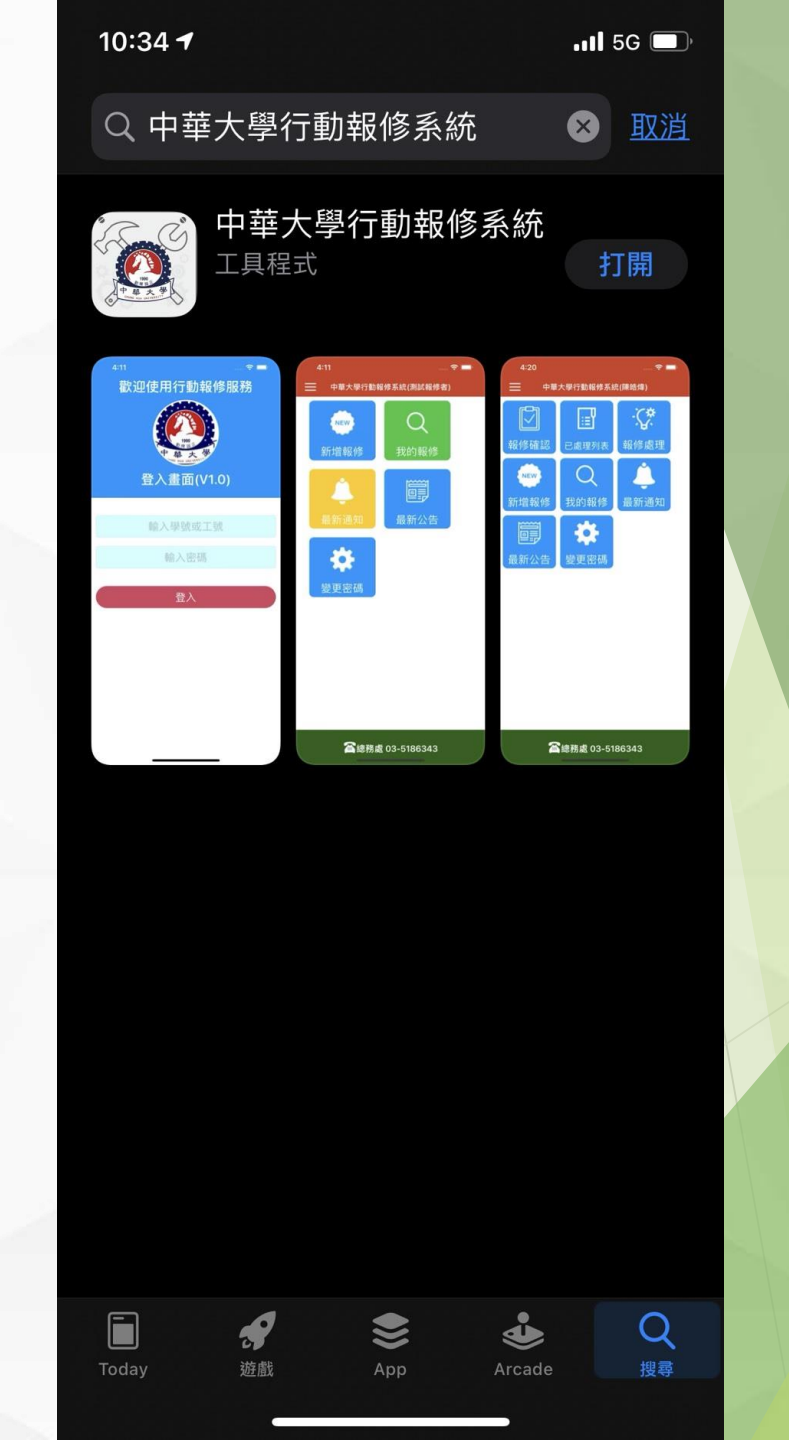

# 報修流程

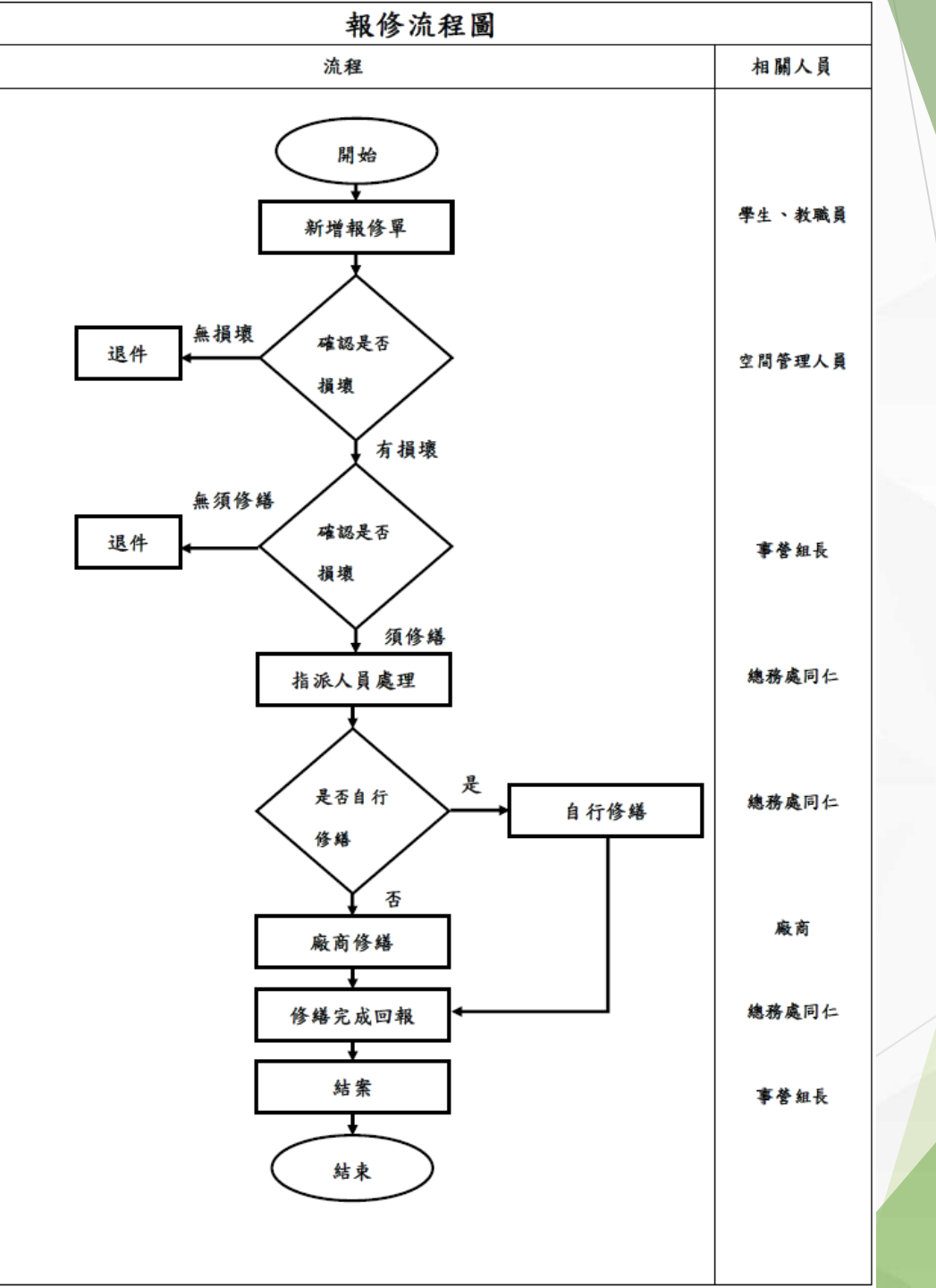

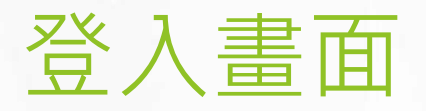

▶ 第一次登入時,帳號及密碼為個人之學號或工號

10:35

111 5G 🗖

#### 歡迎使用行動報修服務

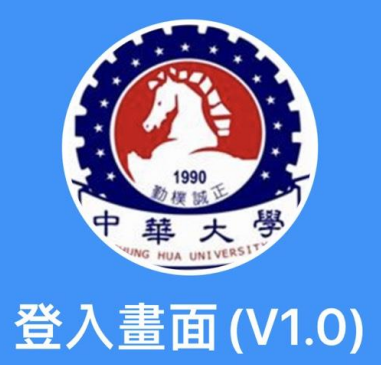

輸入學號或工號

輸入密碼

<u>登入</u>

- ▶ 登入報修系統後,可分為下列幾種功能:
  - 新增報修單
  - 我的報修
  - 最新通知
  - 最新公告
  - 變更密碼

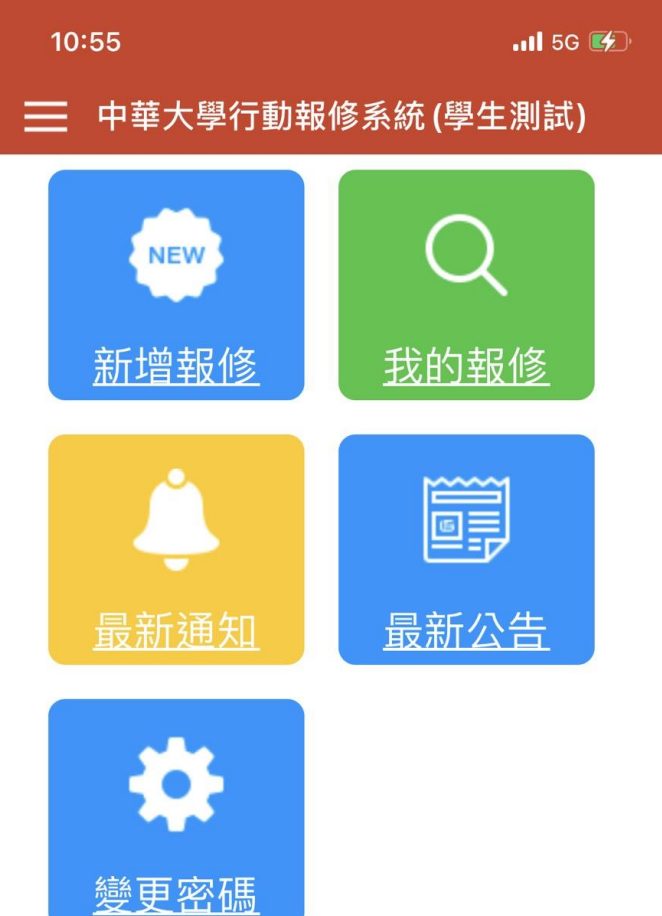

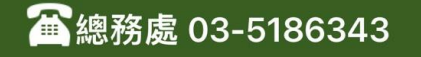

- ▶ 新增報修單
- ▶ 我的報修
- ▶ 最新通知
- 最新公告變更密碼

## 新增報修單

#### ▶ 使用者須輸入:

• 報修地點(輸入空間編號、掃描QRCODE、GPS定位)

- 連絡電話
- 修繕類型(下拉式選單)
- 報修主旨
- 詳細的問題描述

| 9:16             |                     | 📲 5G 💭    |  |  |
|------------------|---------------------|-----------|--|--|
| ←                | 新增報修單               | <u>送出</u> |  |  |
| 報修單號             |                     |           |  |  |
| 報修日期             | 2021/11/23 09:15:34 |           |  |  |
| 報修地點             | E-2-200A            | 查詢地點      |  |  |
| 地點名稱             | 工程一館二樓…             | 其他輸入      |  |  |
| 聯絡電話             | 0912345678          |           |  |  |
| 修繕類型             | 廁所設施修繕              |           |  |  |
| 財產編號             |                     |           |  |  |
| 報修主旨             | 廁所馬桶堵塞              |           |  |  |
| 問題描述             |                     |           |  |  |
| 馬桶堵塞,無法沖廁,請協助修理。 |                     |           |  |  |

## 新增報修單

#### ▶ 報修地點

- 輸入空間編號: 輸入關鍵字按下查詢地點。
- 掃描QRCODE:室內空間中貼有QRCode。
- GPS定位:室外空間沒有QRCode,就可用GPS定位。

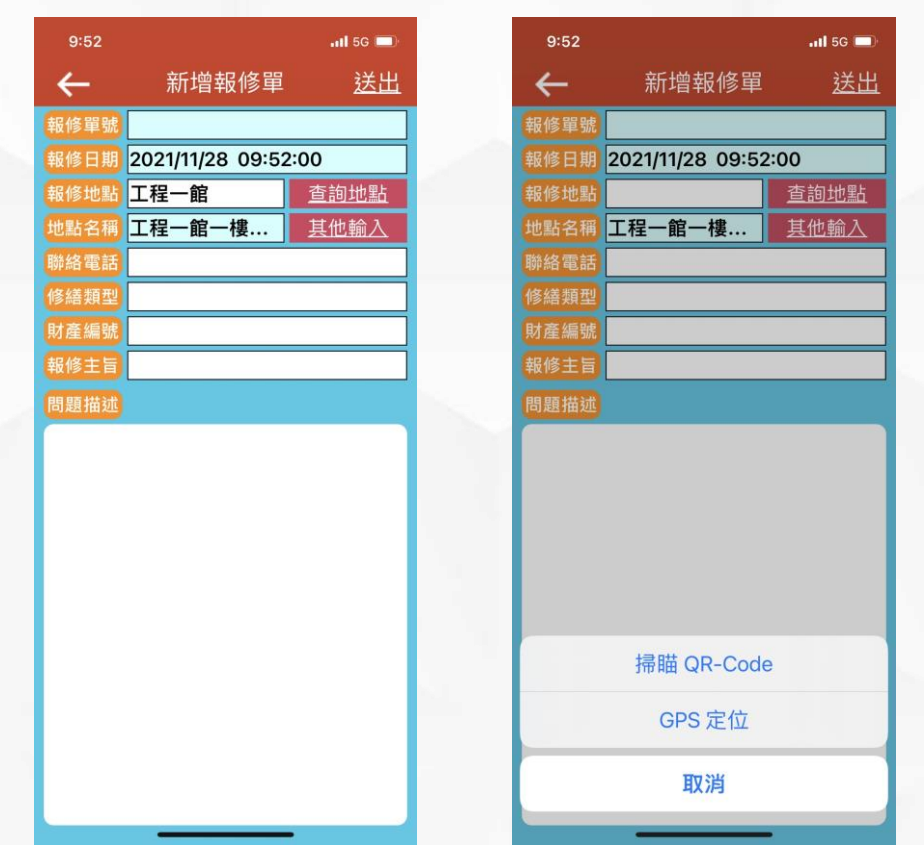

#### 新增報修單

▶ 送出後就會產生一張報修單,系統會產生報修單流水號。

9:17 📲 5G 🔲 待確認報修單詳細資料  $\leftarrow$ 202111230003 報修單號 報修日期 2021/11/23 09:15:34 報修人 學生測試 聯絡電話 0912345678 工程一館二樓男生廁所 報修地點 報修主旨 廁所馬桶堵塞 審核說明 確認通過 <u>退件</u> 問題描述 馬桶堵塞,無法沖廁,請協助修理。

- ▶ 新增報修單
- ▶ 我的報修
- ▶ 最新通知
- 最新公告變更密碼

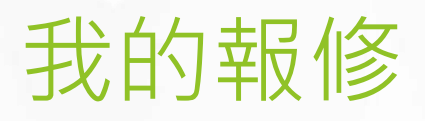

可從此處看到個人的所有報修項目,以及目前處理之狀況,點入後可看到此張報 修單的詳細資訊。

※確認通過: (陳皓煒, 2021/11/23)

※審核通過:(周侑平,2021/11/23)

※修繕人員: (陳皓煒, 2021/11/23)

📶 5G 🗔

| 9:20                                                                                                    |
|----------------------------------------------------------------------------------------------------|
| <ul> <li>         我的報修單詳細資料     </li> <li>         報修單號 202111230002     </li> <li>         報修日期 2021/11/23 09:15:34     </li> <li>         報修地點 工程一館二樓男生廁所     </li> </ul> |
| 報修單號 202111230002<br>報修日期 2021/11/23 09:15:34<br>報修地點 工程一館二樓男生廁所                                                                                                    |
| 報修日期 2021/11/23 09:15:34<br>報修地點 工程一館二樓男生廁所                                                                                                    |
| 報修地點 工程一館二樓男生廁所                                                                                                    |
|                                                                                                    |
| 報修人 學生測試                                                                                                    |
| 聯絡電話 0912345678                                                                                                    |
| 修繕類型工程一館二樓男生廁所                                                                                                    |
| 財產編號                                                                                                    |
| 報修主旨 廁所馬桶堵塞                                                                                                    |
| 問題描述                                                                                                    |
| <b>馬桶堵寒,</b> 無法油廁,請協助條                                                                                                    |
| ין נאימען פאריין אראיארי אביביימונעייי                                                                                                    |
|                                                                                                    |
|                                                                                                    |

- ▶ 新增報修單
- ▶ 我的報修
- ▶ 最新通知
- 最新公告變更密碼

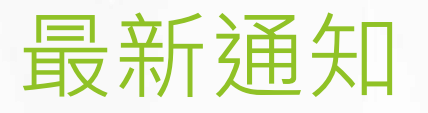

- ▶ 通知給**特定人物**的訊息。
  - EX:第三宿舍整修工程需停電,此通知就只發給第三宿舍住宿生以及相關單位。

- ▶ 新增報修單
- ▶ 我的報修
- ▶ 最新通知
- ▶ 最新公告
- ▶ 變更密碼

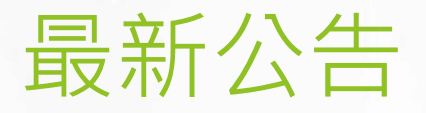

- ▶ 通知給**全校教職員生**的訊息。
  - EX:台電通知校外電線桿需更換,將造成全校停電。(此消息就需通知全校教職員生)

- ▶ 報修確認
- ▶ 已處理列表
- ▶ 新增報修單
- ▶ 我的報修
- ▶ 最新通知
- 最新公告變更密碼

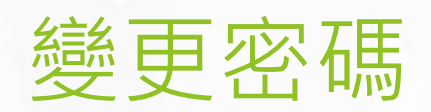

#### ▶ 由此處可變更使用者密碼。

| 9:59 |               | <b>!</b> 5G 🔲 |  |
|------|---------------|---------------|--|
| ←    | 變更密碼          |               |  |
|      |               |               |  |
|      | 輸入舊密碼         |               |  |
|      | 輸入新密碼         |               |  |
|      | 確認新密碼         |               |  |
|      | <u>確認變更密碼</u> |               |  |
|      |               |               |  |
|      |               |               |  |
|      |               |               |  |
|      |               |               |  |
|      |               |               |  |
|      |               |               |  |

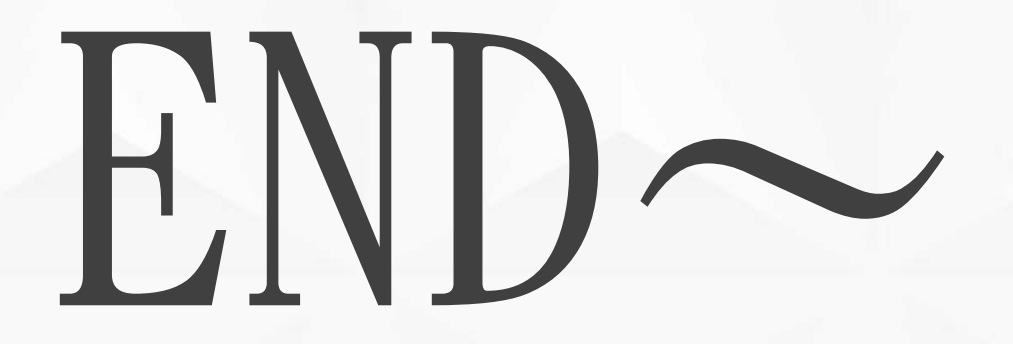